## How To Allow Pop-Ups In Your Browser

#### Firefox 3.x (Windows)

- 1. Open the browser.
- 2. From the Tools menu, click Options.
- 3. Click the Content icon located across the top of the window.
- 4. Click the Exceptions button located to the right of Block pop-up windows.
- 5. You will see the Allowed Sites dialog box.
- 6. To enable the browser to recognize the course servers as trusted sites and, therefore, enable pop-ups from these sites, in the Address of web site field, type the two URLs below:

www.balviharonline.com

www.amicusclassrooms.com

- 7. Click Allow.
- 8. Click Close when you finish adding the above sites.
- 9. Click OK to close the Options dialog box.

-----

#### **Internet Explorer (Windows)**

- 1. Open the browser.
- 2. From the Tools menu, click Pop-up Blocker.
- 3. Click Pop-up Blocker Settings.
- 4. In the Address of website to allow field, type
  - www.balviharonline.com
- 5. Click Add.
- 6. In the Address of website to allow field, type www.amicusclassrooms.com
- 7. Click Add.
- 8. Click Close.

\_\_\_\_\_

# Firefox 3.x (Mac OS)

- 1. Open the browser.
- 2. From the Firefox menu, click Preferences.
- 3. Click the Content icon located across the top of the window.
- 4. Click the Exceptions button located to the right of Block pop-up windows.
- 5. You will see the Allowed Sites Pop-ups dialog box.
- 6. To enable the browser to recognize the course servers as trusted sites and, therefore, enable pop-ups from these sites, in the Address of web site field, type the two URLs below:
  - i. www.balviharonline.com
  - ii. www.amicusclassrooms.com
- 7. Click Allow.
- 8. Close the "Allowed Sites Pop-ups" window when you finish adding the above sites.
- 9. Close the Content dialog box.

### Safari 4.0.x (Mac OS)

Safari for Mac OS has no per-website control over blocking pop-ups windows. Pop-ups are either blocked, or they are not. To allow pop-ups:

From the Safari menu, ensure the Block Pop-Up Windows option is not checked. Unchecking this option will allow pop-ups.

To block pop-ups once again, check Block Pop-Up Windows in the Safari menu. You can use a keyboard shortcut: [command key]-K.

-----

### **Google Chrome**

Click the link below for instructions:

http://www.google.com/support/chrome/bin/answer.py?hl=en&answer=95472